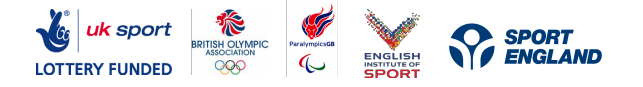

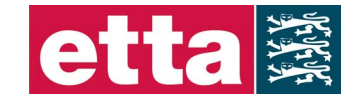

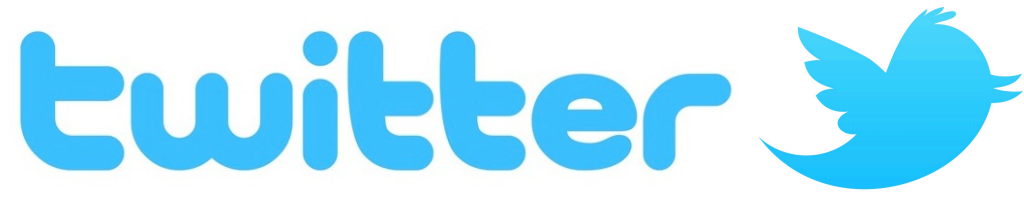

# 1. What is Twitter?

Twitter is a website (www.twitter.com) where users send and read short messages called 'tweets'. Tweets are text based and limited to only 140 characters which makes it incredibly quick and easy to use. Tweets are also a great way to share links to your sport or personal websites, blogs, photos, videos etc.

Once you have created a profile for yourself on Twitter, you can follow other people to see their messages, view information and pass it on to others. Twitter provides a **simple** and **fast** way to share your opinions and news with lots of people, and also enables you to find **interesting** and useful **content** from the web.

Twitter has become incredibly popular with sportspeople and teams because it enables individuals to build a relationship with people who they wouldn't usually interact with on a daily basis. Along with sharing information with team mates, friends and family, using Twitter means that fans, sponsors and members of the media can all choose to "follow you" to receive a regular flow of updates about your activity, along with your thoughts and opinions.

Some leading sportspeople have gathered incredible numbers of 'followers': Ian Poulter (1.4M), Andrew Flintoff (950k), David Haye (670k), Usain Bolt (2.35M), Jessica Ennis (93k), Chris Hoy (400k), Mo Farah (660k). \**Correct as at November 2012.* 

It is estimated that Twitter has over 200 million users worldwide, generating 65 million tweets a day. A **Glossary** explaining the terms used in Twitter can be found at the end of this guide.

Before starting, you may like to take a look at the following Twitter feeds: <u>ETTA</u>, <u>Team\_GB</u>, <u>ParalympicsGB</u>, <u>uk\_sport</u>, <u>eis2win</u>, <u>London2012</u> and table tennis or athletes from other sports Twitter feed.

# 2. Public & Protected Accounts/Tweets

# What is the difference between public and protected accounts/tweets?

When you sign up for Twitter, you have the option to keep your Tweets public (the default account setting) or to protect your Tweets.

• Accounts with protected Tweets require manual approval of each and every person who may view that account's Tweets.

### Who can see my Tweets?

- Public Tweets (the default setting) are visible to anyone, whether or not they have a Twitter account.
- **Protected Tweets** may only be visible to your approved Twitter followers.

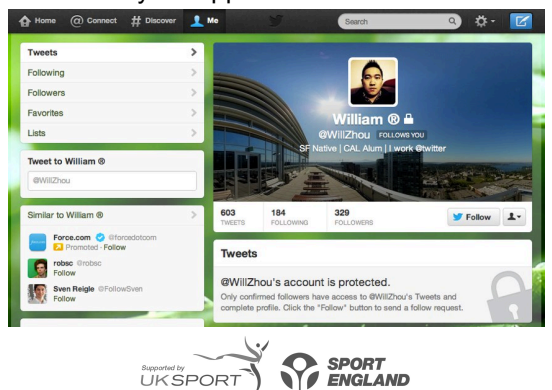

Affiliated to the ITTF and ETTU, Patron: Her Majesty The Queen, Honorary Life Vice-President: Johnny Leach, MBE Directors: Alex Murdoch (Chairman), Peter Bradley (Deputy Chairman), Martin Clark (Treasurer), Company Secretary: Richard Yule (Chief Executive)

Robert Sinclair (General Secretary) Registered in England and Wales No. 4268058

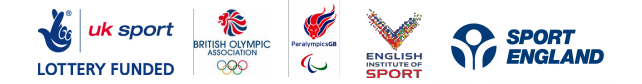

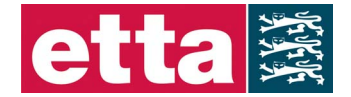

**Note:** If you at one time had public Tweets, those Tweets will always be public and searchable, even after you change your settings to protected. Only Tweets made **after**updating your settings will be protected.

## Why would I protect my Tweets?

If you want to control who sees your updates, you may choose to <u>protect your Tweets</u>. You can always change your mind and make them public later.

# When you protect your Tweets/Account, the following restrictions are in place:

- People will have to request to follow you; each follow request will need approval. Learn more.
- Your Tweets will only be visible to users you've approved.
- Other users will not be able to retweet your Tweets. Learn more.
- Protected Tweets will not appear in Twitter search or Google search.
- @replies you send to people who aren't following you will not be seen by those users (because you have not given them permission to see your Tweets).
- You cannot share permanent links to your Tweets with anyone other than your approved followers.

# 3. Getting Started

Creating an account

- Go to http://twitter.com
- Click on Sign up
- You then follow the simple steps to register
- · Remember your username / email and password to sign in every time
- Your account is now active

### Selecting your username – keep it short

You may find your name has already been taken in which case it's worth taking a moment to decide on an alternative username for Twitter. It's best to keep your username as short as possible and to avoid using underscores. Here are some suggestions :

- Name with your birth year @seancullen1993
- Name with a reference to table tennis @joannaparkertt
- Shortened version of your name -@hicksy91
- Full name @liampitchford

## User verification

You may see sports stars whose names are marked as 'verified' with a blue tick against their name. The blue tick identifies the 'official' Twitter feed of the individual. Twitter no longer offers this service for the public to apply for verification, although this may change again in the future. Twitter does verify some high profile celebrities and politicians. One of the best ways to reassure your followers that you are authentic is to link to be followed by other influential people on Twitter such as sportspeople, National Governing Bodies (NGBs) such as the ETTA and media groups. You can also help by beginning your Twitter biography with: 'Official Twitter of....'

| <b>David Wetherill O</b> @WetherIll89<br>Paralympian & Chemistry graduate. Plays pro<br>ping with his right crutch and tweets pro pong<br>with his left. Give a man some sticks and he<br>thinks he's Superman | Following | 1. |
|----------------------------------------------------------------------------------------------------|-----------|----|
|                                                                                                    |           |    |

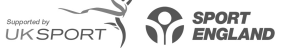

Affiliated to the ITTF and ETTU, Patron: Her Majesty The Queen, Honorary Life Vice-President: Johnny Leach, MBE Directors: Alex Murdoch (Chairman), Peter Bradley (Deputy Chairman), Martin Clark (Treasurer), Company Secretary: Richard Yule (Chief Executive) Robert Sinclair (General Secretary) Registered in England and Wales No. 4268058

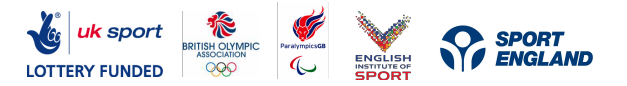

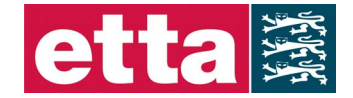

# Creating your profile

Choose a strong, tasteful personal photo for your Twitter profile. A sporting image will reinforce your position as a leading athlete – on the podium, in your GB kit, in action. It is good practice not to change your profile photo too often once it's in place. Your followers will become familiar with seeing the image in their 'Twitter stream' and changes can mean you lose followers.

# Biography

Create a short, engaging biography about yourself for your profile. People considering following you will review this to decide if you are worth following. It's worth mentioning your sporting honours, Olympic / Paralympic / Sporting ambitions and some hobbies or general interests. You can also include a link to a relevant personal website here. Remember to state that this is your 'Official' twitter page.

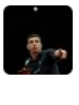

Daniel Reed @\_dannyreed England International table tennis player ~ Commonwealth Games Silver Medallist ~ 2x National Doubles Champion ~ Studying psychology at Sheffield Hallam Uni

| 1- | Following |
|----|-----------|
|----|-----------|

# Background

Customising the background of your Twitter profile page gives you the chance to personalise your page.

- 1. Go to your profile page, and click on your profile picture on the far right and choose the **Settings** tab from the drop down menu.
- 2. Click on the Design tab
- 3. Upload your own background image by clicking 'change background image'
- 4. Background images must be in PNG, GIF, or JPG format and smaller than 800k. If your image is too large use an image editing programme to shrink it.
- 5. Save your changes when done
- 6. You can also customise the side bar and font colours on your page by clicking 'change design colours'
- 7. Click any of the boxes to change your colours and then click done when you're finished

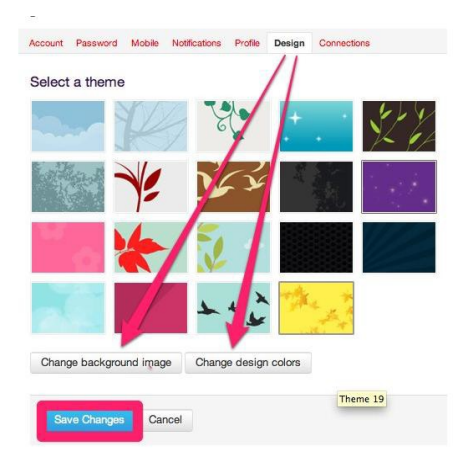

Once you have completed this process the background of your Twitter account will be updated. An example of Timo Boll's Twitter homepage can be seen on the next page featuring an image of him playing and some artwork.

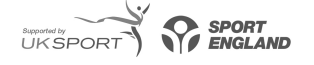

Affiliated to the ITTF and ETTU, Patron: Her Majesty The Queen, Honorary Life Vice-President: Johnny Leach, MBE Directors: Alex Murdoch (Chairman), Peter Bradley (Deputy Chairman), Martin Clark (Treasurer), Company Secretary: Richard Yule (Chief Executive) Robert Sinclair (General Secretary) Registered in England and Wales No. 4268058

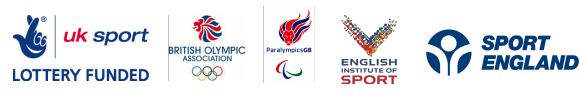

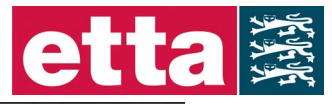

| · 🕅   | Timo Boll (GER)<br>@TImoBoll_GER<br>Table Tennis only Table Tennis<br>GR                                      |             |                                                                                                    | SO TWEETS     B FOLLOWING     3,098 FOLLOWERS |  |  |
|-------|----------------------------------------------------------------------------------------------------|-------------|----------------------------------------------------------------------------------------------------|-----------------------------------------------|--|--|
|       | Tweet to Timo Boll (GER)                                                                                      | Tw          | veets<br>sandhya nair @nairsandhya<br>Love the heart that hurts you, but never hurt the                               | 17 Mar 11<br>e heart that loves               |  |  |
|       | Tweets Following Followers                                                                                    | ><br>><br>> | you<br>Reference to y Timo Boll (GER)<br>Expand<br>Timo Boll (GER) @TimoBoll_GER<br>Have a nice dayto all frnds god   | 12 Feb 11                                     |  |  |
|       | Favorites<br>Lists<br>Similar to Timo Boll (GER)                                                              | ><br>><br>> | Expend Timo Boll (GER) @TimoBoll_GER Happy New Year                                                                   | 2 Jan 11                                      |  |  |
| Jaan  | Table Tennis Academy @TableTenn<br>Bristol Academy of Table Tennis at S<br>Follow     Simon Gauzy @SimonGauzy | K           | Timo Boll (GER) @TimoBoll_GER<br>@dief93 hi                                                                           | 3 Sep 10                                      |  |  |
| No Po | Table Tennis Player Member of Levall<br>Follow                                                                |             | Time boil (GER) @TimeBoll_GER The best way to predict the future is to invent it Expand Time Boll (GER) @TimeBoll_GER | 21 Aug 10<br><br>2 Aug 10                     |  |  |

# Searching & Lists

Twitter now has accounts for people/organisations from all walks of life. If you wish to search twitter to find an individual, organisation or whether a particular subject has been tweeted about all you need to do is enter your search text in the search bar at the top of the screen. Once you have entered your search and pressed enter a list of all the people with that name will be provided to help you locate the person you are looking for.

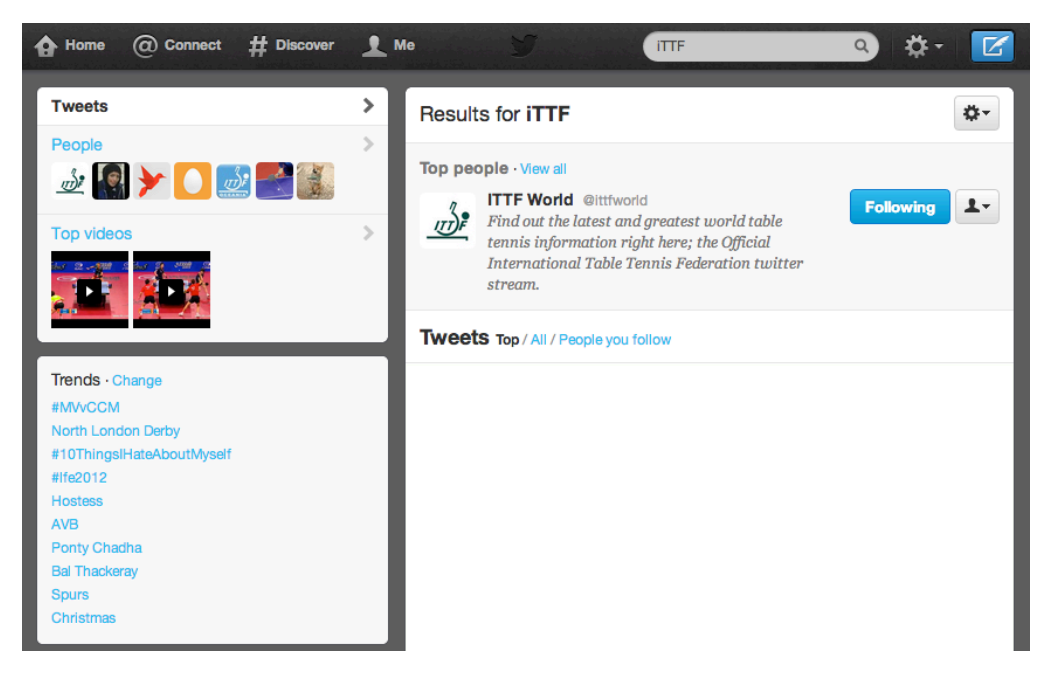

Alternatively you will also be able to change the search type by clicking on one of the categories on the left:

- Tweets any Tweets featuring the search text
- **People** any user accounts which match the search text
- Top Videos videos which have been 'tagged' with the search text
- Trends the most popular or trending topics at that point of the day

In addition, many people create lists of people in groups and you can then follow the group without needing to follow all the individuals.

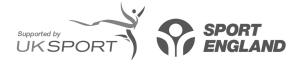

Affiliated to the ITTF and ETTU, Patron: Her Majesty The Queen, Honorary Life Vice-President: Johnny Leach, MBE Directors: Alex Murdoch (Chairman), Peter Bradley (Deputy Chairman), Martin Clark (Treasurer), Company Secretary: Richard Yule (Chief Executive) Robert Sinclair (General Secretary) Registered in England and Wales No. 4268058

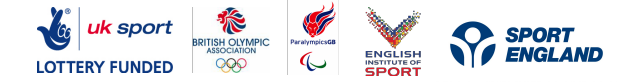

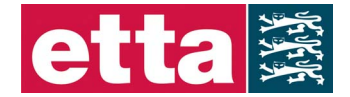

7h

Good places to start are: high profile current and former sportspeople, NGBs, <u>Team\_GB</u>, <u>ParalympicsGB</u>, <u>uk\_sport</u>, <u>eis2win</u>, <u>London2012</u>, sports journalists and sponsors.

Click to follow someone and they will be notified that you are following them. Some people will automatically follow you back when you follow them.

### Replies '@'

One of the most powerful elements of twitter is that you can engage in conversation with your followers. It's really easy to reply to any tweet you see. If you are using twitter on the main website you would just hover your mouse over the original message and click on the reply icon. You can then type your message into the box that appears and click 'tweet' to send it. Your message appears in your timeline and that of the person you have sent it to.

Many celebrities and sportspeople who have built a really strong following on Twitter have done so by interacting and replying to people that comment on their Twitter feed effectively.

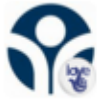

Sport England @Sport\_England Here's a pic of @sible2109 & @Wetherill89 at last night's @pongathon event. Not the easiest table to play on! twitpic.com/bdmqtm

## Retweeting

A retweet is when you read someone else's message and then send it on to your followers. To do this you can either just press a retweet button on the Twitter website or the application you are using on your PC or phone, or you can type RT followed by the @ sign and then the original person's twitter address. An example is below:

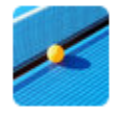

English Table Tennis @ETTATableTennis 5h One hour left to Follow & RT to #win 2 VIP tickets for table tennis in Portsmouth tinyurl.com/cd9ns4k #pompeyTT Expand

### Retweeting is a good thing to do and here are a few tips:

- Always acknowledge the place that you found the information. In social media it's generally unacceptable to try to pass off someone else's content as your own without recognising the source.
- If you don't want to RT the whole message, but are quoting part or just sharing a link with your own message then it's best to add the phrase **via** @ and then the original source's twitter at the end.
- Whilst it's very quick and easy to just press RT to retweet messages, it's always more powerful if you add your own personal comment first.
- It's good to retweet others information, but don't get carried away and keep a good balance with original messages from you.

# Getting retweeted

Getting your own messages retweeted is very powerful. When someone picks up your message and forwards it to their followers, it magnifies your reach and often recruits new followers for you in the process.

It isn't recommended to ask for a retweet (you will sometimes see the phrase 'please RT' at the end of a message), but if the messages you are sharing are topical, interesting, useful and unique, then you are more likely to be retweeted by your followers.

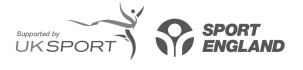

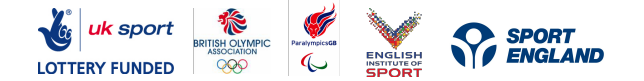

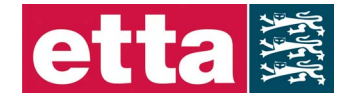

In addition, you should be careful that you're tweets are not too controversial or contain content that others may find offensive or is unprofessional. If you tweet something that is inappropriate and it is retweeted it may be seen by many more people than just those that follow you, and as a result be available to thousands of people. This could cause damage not only to your personal reputation but also your professional standing in the sport, impacting current or future sponsorship/endorsement or club contracts, and also damages the sport and the ETTA.

# **Sharing links**

Twitter is a superb place to share links to all kinds of places on the web. You might want to share a great video from YouTube, photos from a Flickr album, an interesting article in an online newspaper or a journalist's blog about something topical for your sport.

With only 140 characters available in each tweet you might think that you won't have the space to include long URL links from websites (and also include a comment and your twitter address). Fortunately there are lots of 'URL shorteners' available which can provide you with a shorter version of any URL you want to share. Use the shorter version in your Tweet, and anyone who clicks on it will be redirected to the longer URL. Two examples of popular link shortening services are:

## http://bit.ly http://tinyurl.com

If you use an application like Tweetdeck to manage your Twitter account, it does all this for you. Simply paste in a long URL and the system automatically shortens it for you. An example of a tweet which contains a picture is below. The text at the end 'pic.twitter.com/GypyyENq' is the link to click in order to see the photo.

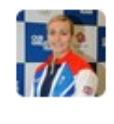

Kelly Sibley @sible2109 Me and @Wetherill89 at the Hayward Gallery. Loving life!! pic.twitter.com/GypyyENq View photo

21h

Setting up an account on bit.ly will also enable you to track how many people have clicked on a link you have shared, which helps you to get a feel for what interests your followers most.

# Sharing photos

How to include a picture in your Tweet:

- 1. Begin a new Tweet on twitter.com.
- 2. Click on the **camera icon**.

|                   | 1         |
|-------------------|-----------|
| What's happening? |           |
|                   |           |
|                   |           |
|                   |           |
| 0                 | 140 Tweet |
|                   |           |

- 3. Locate the image you want to upload on your computer when prompted.
- 4. After you select an image, you'll see the image thumbnail and the camera icon highlighted in blue at the bottom of the Tweet box.

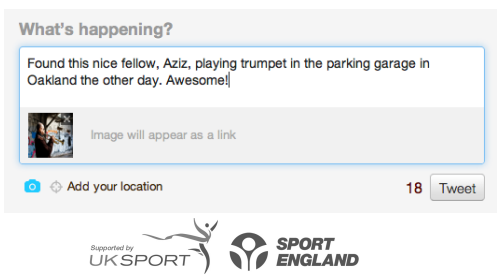

Affiliated to the ITTF and ETTU, Patron: Her Majesty The Queen, Honorary Life Vice-President: Johnny Leach, MBE Directors: Alex Murdoch (Chairman), Peter Bradley (Deputy Chairman), Martin Clark (Treasurer), Company Secretary: Richard Yule (Chief Executive) Robert Sinclair (General Secretary)

Registered in England and Wales No. 4268058

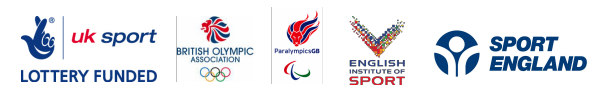

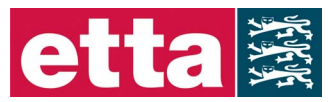

21h

- 5. Your character count will update to include the image's shortened URL. Type your message and click **Tweet**.
- 6. If you selected the wrong image or no longer wish to share that image, just **click the x** in the thumbnail or next to the filename to delete the current image.
- 7. The tweet below is an example of a published tweet which features a photo or picture:

| 1 | -  |   | ł |
|---|----|---|---|
|   | -4 | 4 |   |
| 1 | 1  | 2 |   |
|   | 1  | 1 |   |

Kelly Sibley @sible2109 Me and @Wetherill89 at the Hayward Gallery. Loving life!! pic.twitter.com/GypyyENq View photo

Please note: In some browsers, you may see the name of the file instead of the thumbnail.

Whilst you retain the rights to photos you upload and share on Twitter, recent changes mean that they also have the right to use and sell your images via third parties. If you are uploading images to sites like Twitter, Facebook, Flickr etc the best approach is to always assume that they could be re-used or be printed in tomorrow"s newspaper.

## **Sharing videos**

The most effective way to share video is to first load it to YouTube or Facebook (as Twitter does not host video files) and then share a URL to the page. When sharing photos and videos remember to ensure you have permission to do so from the rights holder of the image or video.

The sites listed below will allow you the option to post your video directly to Twitter, with the option to add a message if you want.

Videos shared via the following sites will play in expanded Tweets:

- YouTube
- Vimeo
- Ustream
- Justin.tv
- <u>Twitlens</u>
- <u>Twitvid</u>

Alternately, you can copy and paste the link to your video into your Tweet on twitter.com. Links to videos from the sites listed here will display your media when a Tweet is expanded so that your followers can see your video without leaving their timeline.

**Note:** Videos posted via Tweets will not be displayed in your user gallery, but do count toward the 100 image display limit.

### Hashtags #

Once you start using twitter you'll soon come across hashtags in messages, where a topic is identified with a # prefix – hence the term hashtag. A hashtag is a way for people to search tweets that have a common topic. They help spread topics and also help organise them. For example if you search the term #2012, the majority of the tweets you see will relate to London Olympics. What you won't get are tweets that say 'Looking forward to my holiday in 2012', because '2012' isn"t preceded by the hashtag.

You can either start your own hashtag for an event or topic and encourage others to use it too, or use hashtags that are already in existence. Some useful sites for finding out more about the hashtags that are most popular are: www.whatthetrend.com; www.twubs.com; www.hashtags.org; www.tagal.us

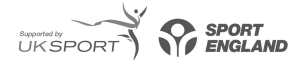

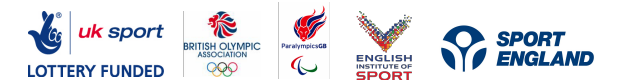

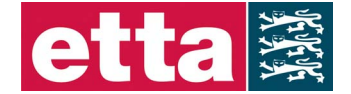

#### Follow Friday or #FF

#FF stands for 'Follow Friday'. This is commonly used by Twitter users to suggest people to follow by tweeting their name with the hashtag #FF on a Friday. This method is commonly used to promote Twitter user accounts that are relatively new or have a particular reference to what the 'promoter' does, e.g. the ETTA would promote players or partner organisations. The example below is from Commonwealth Games England and is promoting Twitter accounts for the following:

- Glasgow 2014 Commonwealth Games
- Clyde the official mascot for 2014 Commonwealth Games
- Commonwealth Games Federation

CommonwealthGamesENG @weRengland #FF @Glasgow2014 @Clyde2014 @theCGF Expand 9 Nov

## Direct messages

A message (previously known as a direct message) is a private message sent via Twitter to one of your followers. These messages can only be exchanged by people who are following each other.

From the Twitter home page you can send a message by clicking on the messages button on the top menu bar of the page. You're taken to a page with all your private message history and you can just type a new message and add the user name of the person you are contacting.

In turn, people you follow can send you a private message. You cannot send a direct message to a user who is not following you. Remember to bear in mind that you should treat everything you write as if it could be reproduced and made visible to the public.

## Twitter on your phone

There now exist a number of ways of using Twitter with your mobile smartphone. Apple iPhones feature an in-built Twitter app whilst other phones may require you to download an appropriate app from their store/marketplace. The free apps like – Twitter for iPhone, Echofon, Twitbird etc - will enable you to use Twitter wherever you are – so you can send tweets, sharing photos and links, following others etc.

You can also use Twitter with your phone through SMS/text messaging. Link your phone to your Twitter account (in settings) to post updates to Twitter from your phone and receive messages. In the UK you can also update your Twitter via SMS by linking your phone to your Twitter account and then sending texts to 86444. This 'gateway number' is different if you are in other countries.

Further help on this subject can be found by following this link: <u>https://support.twitter.com/groups/34-apps-sms-and-mobile</u>

### Tools/Software to help use/manage Twitter

Twitter can be a bit overwhelming when you get started. Help is at hand though, and there are various tools and applications to help you organise your Twitter messages to get the most from the system. Here are a few examples.

#### www.tweetdeck.com

Tweetdeck is without doubt one of the most popular programmes for managing Twitter. It has the same functions as the Twitter website, with additional features enabling you to better log, track and respond to your followers with dedicated columns so you don't miss key messages. You can then replicate this set up on your PC, laptop, iPad, phone etc. Other services like this include <u>www.hootsuite.com</u>

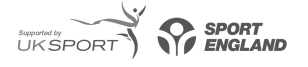

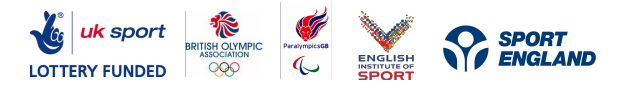

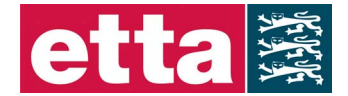

# 5. How to be Successful on Twitter

# How often should I be Tweeting?

It's difficult to give a precise answer as it will depend on what you are trying to achieve, how much time you have available and how much access you have to your phone or computer. A general guide would be:

- Successful tweeters generally tweet at least twice a day
- Space your tweets out throughout the day. If you send lots of tweets one after the other you are likely
- to lose followers
- Reply to others with comments and retweets as well as sharing your own information

# Increasing your followers

There are a number of things you can do to increase your followers:

- 1. **Publicise your Twitter address** Make sure people know where to find you by including your Twitter address in places like your website, email signature, Facebook, LinkedIn, business cards, blogs etc.
- 2. Follow other people many will automatically follow you back which can increase your followers
- 3. **Be topical** search for keywords that relate to your sport and then retweet the interesting messages, comment on them or reply to the individuals. Once these individuals see you are engaging with them they are more likely to follow you.
- 4. Share interesting information. The better the information you are sharing on Twitter the more likely you are to be retweeted and followed by others. Each day as you post messages keep asking yourself if your Twitter feed is entertaining, informing or educating people.
- 5. **Short messages** being retweeted is a great way to reach more people, so keep your messages to 120 characters to make retweeting easier
- 6. Strong bio make sure your bio is complete and update it as necessary
- 7. Include a photo having a strong photo on your profile will increase the likelihood of your being followed
- 8. **Get recommended** by other people on Twitter. Getting recommended (eg. #FF) by someone with a large Twitter following (like an athlete or celebrity friend) or being added to a list can help you to reach new followers.

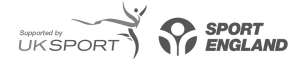

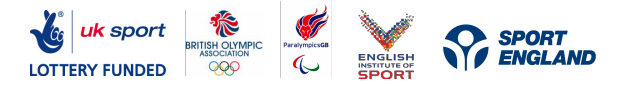

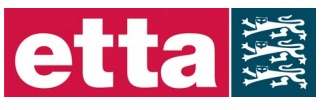

# 6. Frequently Asked Questions for Twitter (FAQs)

Twitter features a comprehensive Help section which can be found by navigating to the following link <u>https://support.twitter.com/</u> or doing the following from within Twitter:

1. Click on the 'cog' symbol at the top of the screen

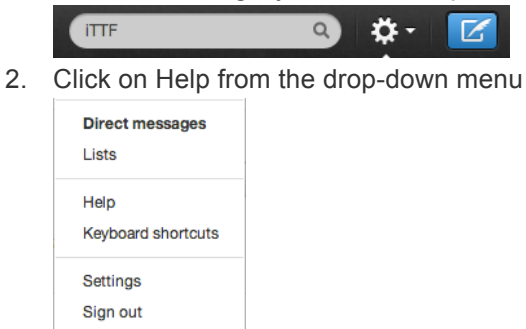

Additional frequently asked questions to get you started include the following:

## How large can my image be?

- You're welcome to upload any image that is 3MB or smaller.
- We'll scale the image for you to fit into the media display on your expanded Tweet.

## What type of file can I upload?

- We accept .gif, .jpeg, and .png files.
- We DO NOT accept .bmp, .tiff, and animated .gif files.

## How many images can I upload in one Tweet?

Twitter allows users to upload one image per Tweet. Additionally we'll only display one image from third-party apps, though you're welcome to include as many links to third-party app photos in a Tweet as you like.

### How do I delete an image?

You can delete an image by deleting the Tweet containing this image. Once a Tweet is deleted, the image will be be unavailable. It may still be cached in some browsers and servers, but the image will no longer be available from Twitter.

### What's the deal with protected Tweets?

Protected Tweets will work the same way with images as they do with text-only Tweets; you won't be able to see images from accounts with protected Tweets unless you're following the account.

What happens to the Exif data? I heard there are privacy concerns there.

We remove the Exif data on upload. It is not available to any consumers of your image.

### Can you comment on an image?

Yes, you can do this by replying to the Tweet containing the image.

Are you going to have galleries of my images?

Yes. You can view individual users' galleries on their profile pages. Read more about it here.

### Will all images appear in search?

Unless your Tweets are protected, there is always a chance that your image will appear in search results. If you have a protected Tweets, your images should never show up in search results. Deleted images will not show up in search results.

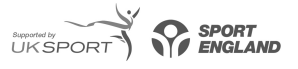

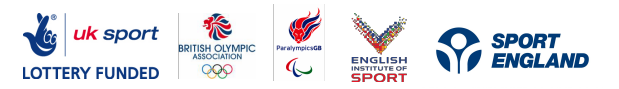

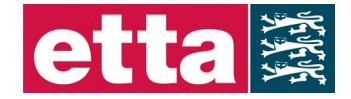

#### If I protect my Tweets, what happens to my images?

- Images previously shared by you when your account was public will be replaced by an error page.
- Your images will still be viewable by your followers.
- If you don't want anyone to see your images on Twitter, you should delete the Tweets containing these images.

# Glossary of terms

## @

The @ sign identifies usernames in Tweets. When a username is preceded by the @ sign, it becomes a link to a Twitter profile. For example, if you put @usainbolt in your message, it will appear in your Twitter stream and also in the 'mentions' Twitter stream of Usain Bolt for his followers to see.

### Bio

The short personal description of who you are.

## Blocking

To block someone on Twitter means they will be unable to follow you or add you to their lists, and Twitter will not deliver their mentions to your mentions tab.

### **Direct Message**

Also called a DM and most recently called simply a 'message', these Tweets are private between only the sender and recipient. Direct messages can only be exchanged by people who are following each other.

### Favorite

To favourite a Tweet means you are marking it as one of your favorites by clicking the yellow star next to the message. Other people can see what your favourites are.

### FF

#FF stands for "Follow Friday." Twitter users suggest people to follow by tweeting their name with the hashtag #FF on a Friday.

### Follow

To follow someone on Twitter means to subscribe to their Tweets.

### **Follow Count**

The numbers shows how many people you follow and how many people follow you.

### Follower

Another Twitter user who has followed you and therefore receives your tweets in their twitter stream.

### Hashtag

The # symbol marks keywords or topics in a Tweet.

#### Lists

People create groups of other Twitter users in lists and the list function ties specific individuals into a group on your Twitter account.

### Mention

Mentioning another user in your Tweet by including the @ sign followed directly by their username. This will appear in the 'mentions' section on their Twitter page.

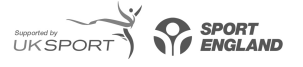

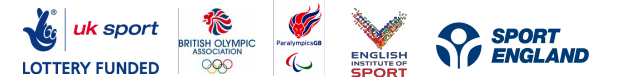

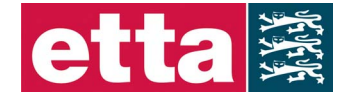

#### Reply

A Tweet posted in reply to another user's message, usually posted by clicking the 'reply' button next to their Tweet in your timeline. Always begins with @username. This reply appears in the Twitter page of the person it was sent to. Unlike DMs, replies are public.

#### Retweet / RT

The act of forwarding another user's Tweet to all of your followers. Done by clicking a retweet button next to the Tweet or manually placing RT before the username and the text to be retweeted.

#### Timeline

This is a list of Tweets in time order that they were sent.

#### **Twitter Stream**

Your Twitter Stream is all the Tweets from everyone you are following in the order that they have been received.

#### **Trending Topic**

The most popular subjects on Twitter at that moment.

### Tweet

A message on Twitter.

#### Tweetdeck

A free piece of software which enables you to better manage your Twitter stream by creating columns with just the Tweets of certain specified people.

#### Unfollow

To stop following another Twitter user which means their Tweets will no longer show up in your timeline.

#### URL

The web address that points to a unique page on the internet.

#### **URL Shortener**

Used to turn long URLs into shorter URLs. Shortening services can be found online and include tinyurl.com and bit.ly

#### Username

Also known as a Twitter handle. Must be unique and contain fewer than 15 characters.

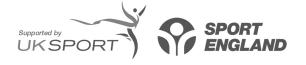